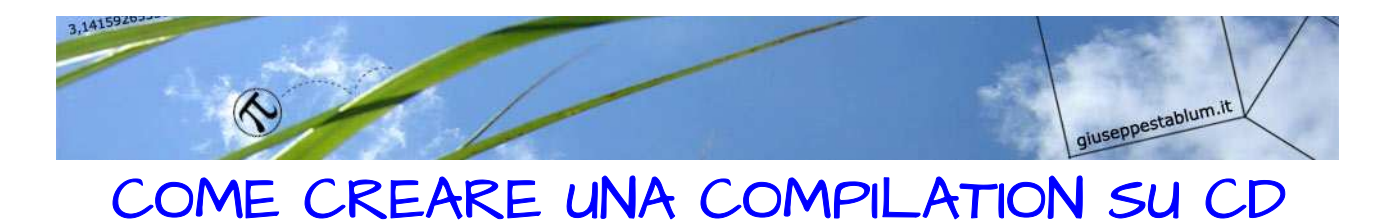

## CON CANZONI SCARICATE DA YOUTUBE

Andare nel portale di video Youtube aprendo un browser (Mozilla Firefox, Google Chrome o Explorer), scrivendo il dominio **www.youtube.com**, e premendo il tasto invio della tastiera.

Nella casella di ricerca di Youtube scrivere il nome di un cantante o di una canzone o un qualsiasi riferimento musicale poi cliccare il tasto "lente di ingrandimento" o premere il tasto invio della tastiera.

| You Tube " =- | vasco rossi | ٩        | ) |
|---------------|-------------|----------|---|
|               |             | $\smile$ | / |

Nell'elenco di video che compare sceglierne uno ad esempio "ogni volta" e cliccare sul link corrispondente.

Ogni video ha un dominio preciso che deve essere copiato e incollato all'interno di un programma on-line che lo trasforma in traccia audio mp3.

Quindi seleziono con il mouse questo dominio - tasto destro - copia.

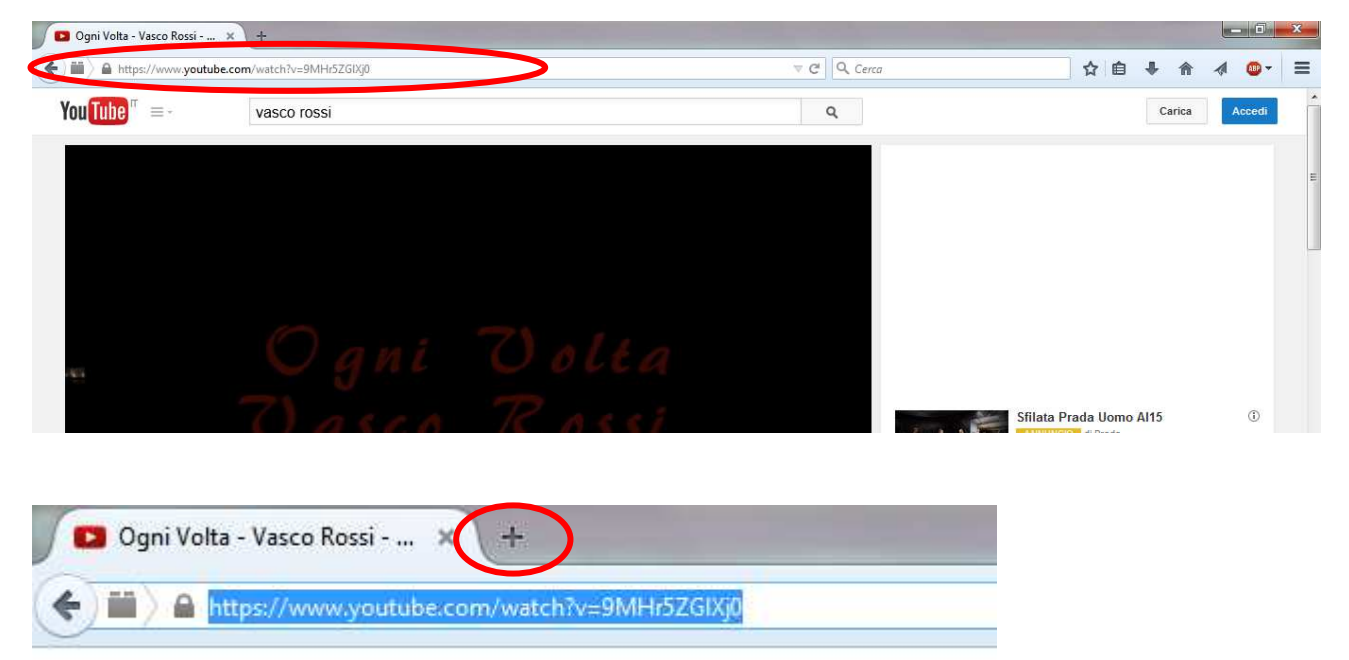

Aprire una nuova scheda del browser (clicco il + di fianco alla linguetta della scheda del sito Youtube – vedi figura sopra).

```
www.giuseppestablum.it
```

Con Google fare una ricerca con le parole "youtube mp3" e cliccare il primo link della lista: www.youtube-mp3.org

Convertitore da Youtube a mp3 www.youtube-mp3.org/it ▼ YouTube mp3 è il più accesibile servizio online per convertire file video in mp3. Non è necessario alcun account, l'unica cosa che serve è un URL di Youtube.

## Selezionare il link nella casella e cancellarlo.

| YouTubemp3                                         |
|----------------------------------------------------|
| We have an awesome Addon for Firefox - Install now |
| http://www.youtube.com/watch?v=KMU0tzLwhbE         |
| Converti il video                                  |
| YouTubemp3                                         |
| We have an awesome Addon for Firefox - Install now |
|                                                    |
| Converti il video                                  |

Incollare nella casella vuota il link di youtube che avevo precedentemente copiato (tasto destro – incolla).

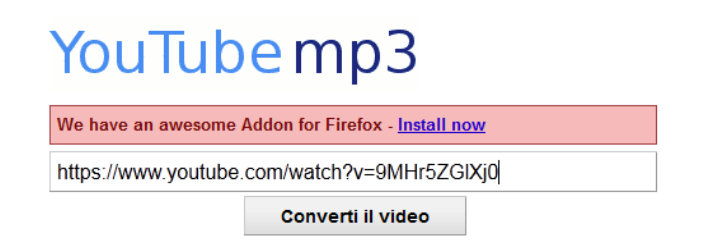

Cliccare "Converti il video" e successivamente "Scarica".

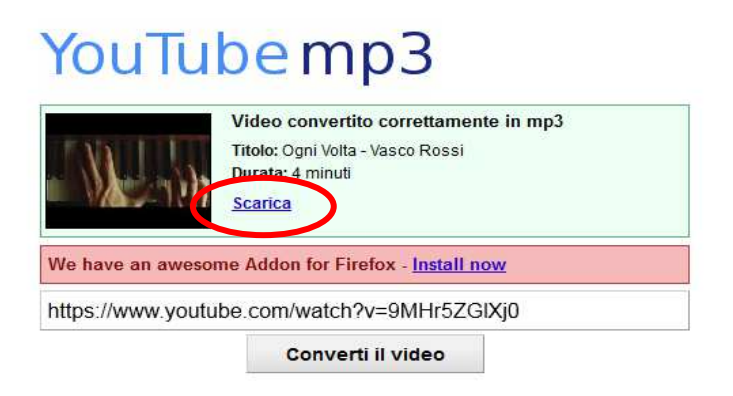

www.giuseppestablum.it

## Nella finestra che compare: Salva file - OK

| tato scelto di aprire | 1                                                                     |
|-----------------------|-----------------------------------------------------------------------|
| 🛓 Ogni Volta - Va     | co Rossi.mp3                                                          |
| tipo: MPEG Aud        | io (3,8 MB)                                                           |
| da: http://a5e8.      | .aclst.com                                                            |
| he cosa deve fare F   | refox con questo file?                                                |
| ) <u>A</u> prirlo con | S <u>f</u> oglia                                                      |
| Salva file            |                                                                       |
| 🔲 Da ora in avar      | ti esegui <mark>questa azione per tutti i file di questo tipo.</mark> |
|                       |                                                                       |

RIPETERE QUESTE OPERAZIONI CIRCA 15 VOLTE salvando quindi 15 canzoni in formato mp3 nella cartella Download. Adesso posso copiare questi mp3 in un lettore mp3 e ascoltarli subito OPPURE posso **creare (masterizzare) un CD** da ascoltare in uno stereo, lettore CD o nell'autoradio.

Per fare quest'ultima operazione aprire il programma CDBurnerXP (doppio click sull'icona che trovo sul desktop oppure in START – tutti i programmi).

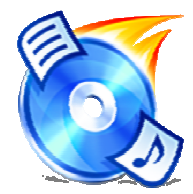

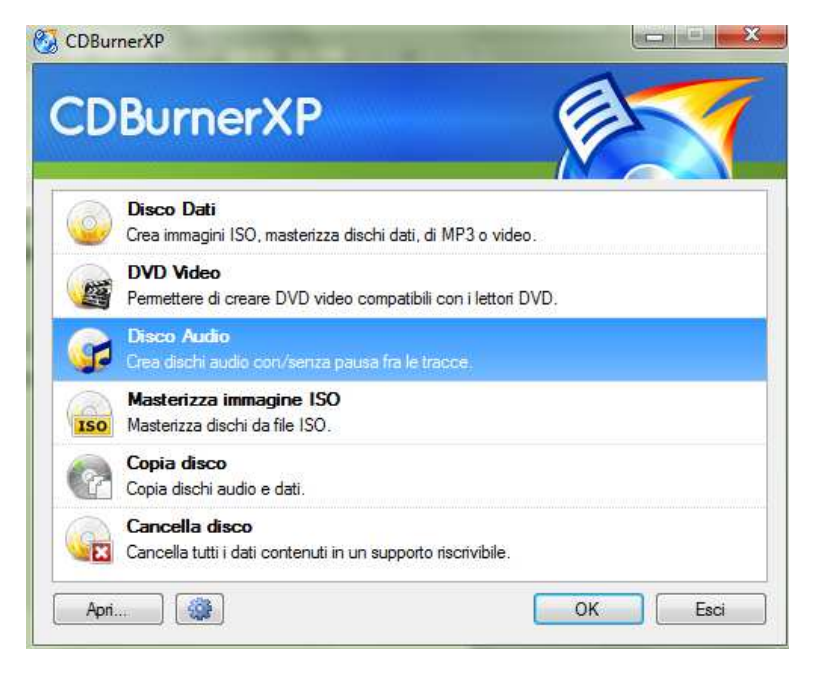

Nella finestra del programma fare doppio click su l'opzione Disco Audio.

Cliccare il tasto "Aggiungi"

| Computer 👻                                                                                                    | Nome                                     | Tipo                                     | Spazio disponibile |                    |
|----------------------------------------------------------------------------------------------------|------------------------------------------|------------------------------------------|--------------------|--------------------|
| Desktop GRacobe GRacobe Grappo home Grappo home Grapp | E. Slimtype DVD A. D5 V Numero di copie: | Disco locale<br>Disco locale<br>Unità CD | 62.3 GB<br>109 GB  |                    |
| raccia# Titolo                                                                                                    | Artista                                  |                                          | Album              | Durata Bitrate Tip |

Cliccare nella colonna di sinistra Download poi fare doppio click sulla canzone che compare nello spazio di destra (se nella cartella Download ho solo le 15 canzoni che ho scaricato precedentemente posso selezionarle tutte e fare una sola volta questa operazione – Organizza – Seleziona tutto – Apri).

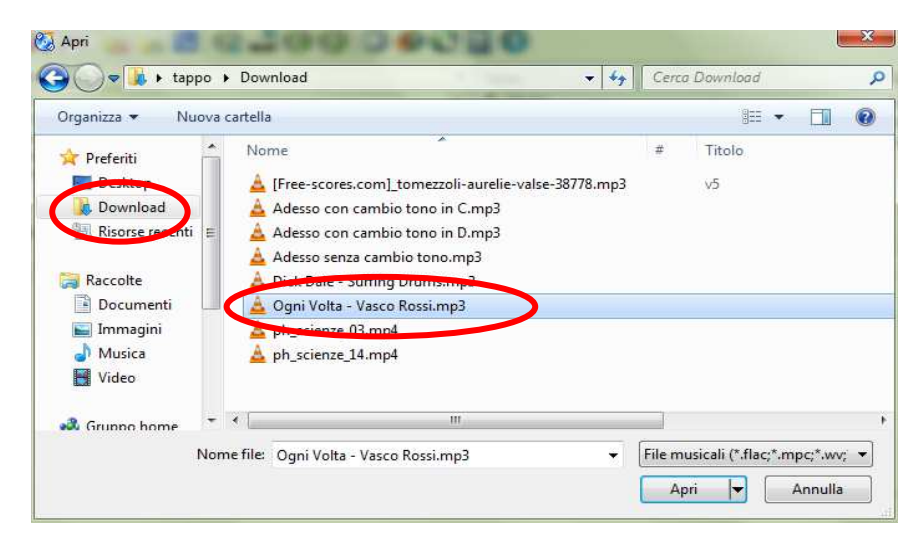

Posso decidere l'ordine delle canzoni spostandole (trascinandole) verso l'alto o verso il basso (seleziono una canzone e tenendo premuto il tasto sinistro la trascino). Prima di procedere con la masterizzazione accertarsi che la barra colorata della durata totale (in basso) sia verde altrimenti (se rossa) selezionare una o più canzoni dalla lista e cancellarla (tasto cancella di fianco al tasto aggiungi).

| - Com    | pilation audio - CDBurnerXP              |                     |                                             |                                       | And a second second second second second second second second second second second second second second second |          |            | 101 |
|----------|------------------------------------------|---------------------|---------------------------------------------|---------------------------------------|----------------------------------------------------------------------------------------------------|----------|------------|-----|
| ile Moo  | difica Masterizzatore Disco Visualizza ? |                     |                                             |                                       |                                                                                                    |          |            |     |
|          | X 🖹 🔬 🔬 🗖 🎯 🚽 Ø Ø                        | 🗇 🏉 🕄 🖸 (           | 8                                           |                                       |                                                                                                    |          |            |     |
| 🖳 Comput | ter                                      | ▼ Nor               | ne                                          | Tipo                                  | Spazio disponibile                                                                                             |          |            |     |
| Deskto   | p .                                      | × 📇                 | OS (C:)                                     | Disco locale                          | 62.3 GB                                                                                                    |          |            |     |
| D- 🔚 Ra  | iccolte                                  |                     | DATA (D:)                                   | Disco locale                          | 109 GB                                                                                                    |          |            |     |
| 🗅 🚜 Gn   | uppo home                                | (C)                 | Unità DVD RW (E:)                           | Unità CD                              |                                                                                                    |          |            |     |
| - A tap  | opo                                      |                     |                                             |                                       |                                                                                                    |          |            |     |
| Re Re    | mputer<br>te                             |                     |                                             |                                       |                                                                                                    |          |            |     |
| 110      | ac .                                     |                     |                                             |                                       |                                                                                                    |          |            |     |
| Master   | izza 🎧 Cancella 🧐 Svuota 🚽 Aggiungi      | 🗙 Cancella 🛛 🖬 E: S | imtype DVD A DS - Numero di copie:          | 1.\$                                  |                                                                                                    |          |            |     |
| accia#   | Titolo                                   | 1                   | Vtista                                      | ,                                     | Noum                                                                                                    | Durata   | Bitrate    | Т   |
| 1        | v5                                       |                     |                                             | E                                     | Blues                                                                                                    | 00:01:44 | 128 KBit/s | M   |
| 2        | Dick Dale - Surfing Drums                |                     |                                             |                                       |                                                                                                    | 00:04:55 | 128 KBit/s | M   |
| 3        | Adesso con cambio tono in C              |                     |                                             |                                       |                                                                                                    | 00:03:58 | 127 KBit/s | N   |
| 4        | ph_scienze_03                            |                     |                                             |                                       |                                                                                                    | 00:02:21 | 1705 KBi   | . N |
| 5        | Adesso senza cambio tono                 |                     |                                             |                                       |                                                                                                    | 00:04:05 | 128 KBit/s | A   |
| 6        | Adesso con cambio tono in D              |                     |                                             |                                       |                                                                                                    | 00:03:36 | 128 KBit/s | . 1 |
| -        | Ogni Volta - Vasco Rossi                 |                     |                                             |                                       |                                                                                                    | 00:04:10 | 128 KBit/s | n n |
| 8        | pn_scienze_14                            |                     |                                             |                                       |                                                                                                    | 00:02:19 | 1587 KBL   | 10  |
|          |                                          |                     |                                             |                                       |                                                                                                    |          |            |     |
|          |                                          |                     |                                             |                                       |                                                                                                    |          |            |     |
|          |                                          |                     |                                             |                                       |                                                                                                    |          |            |     |
|          |                                          |                     |                                             |                                       |                                                                                                    |          |            |     |
|          |                                          |                     |                                             |                                       |                                                                                                    |          |            |     |
|          |                                          |                     |                                             |                                       |                                                                                                    |          |            |     |
|          |                                          |                     |                                             |                                       |                                                                                                    |          |            |     |
|          |                                          |                     |                                             |                                       |                                                                                                    |          |            |     |
|          |                                          |                     |                                             |                                       |                                                                                                    |          |            |     |
|          |                                          |                     |                                             |                                       |                                                                                                    |          |            |     |
|          |                                          |                     |                                             |                                       |                                                                                                    |          |            |     |
|          |                                          |                     |                                             |                                       |                                                                                                    |          |            |     |
|          |                                          |                     |                                             |                                       |                                                                                                    |          |            |     |
|          |                                          |                     |                                             |                                       |                                                                                                    |          |            |     |
| 11       | #2 #3 #4 #5                              | #6: #7 #            |                                             |                                       |                                                                                                    |          |            |     |
|          |                                          | 27:25 minuti        | Il supporte diserito non è utilizzabile, in | serire un disco con 80 minuti di capi | acità                                                                                                    |          |            |     |

www.giuseppestablum.it

Procedere con la masterizzazione inserendo il CD vergine CD-R nel cassetto estraibile del lettore/masterizzatore (chiudere la finestra che compare a seguito dell'inserimento del CD).

I CD-R possono essere masterizzati una sola volta mentre quelli RW posso cancellarli e riutilizzarli però costano di più e qualche lettore audio potrebbe avere difficoltà nel leggerli.

Cliccare il tasto Masterizza" (a sinistra del tasto "Aggiungi") e "masterizza" nella finestra che compare.

| Crea CD audio           |                        |                                        |                        |        | × |
|-------------------------|------------------------|----------------------------------------|------------------------|--------|---|
| Opzioni di masterizzazi | one Avanzamento        |                                        |                        |        |   |
| Velocità di scrittura:  | 24x (4.234 KB/s)       | ✓ Numero di ci                         | opie: 1 🌲              |        |   |
| Caratteristiche         |                        |                                        |                        |        |   |
| Abilita CD-Text         |                        |                                        |                        |        |   |
| 📝 Pausa di 2 secon      | di fra tutte le tracce |                                        |                        |        |   |
| Lunghezza pausa         | : 2                    |                                        |                        |        |   |
|                         |                        |                                        |                        |        |   |
| Opzioni di masterizza:  | ione                   |                                        |                        |        |   |
| Simula il processo      | o di masterizzazione   | Arresta il P                           | C al termine dell'oper | azione |   |
|                         |                        | A REAL PROPERTY AND A REAL PROPERTY OF |                        |        |   |

Se compare questa finestra continuate cliccando "Si"

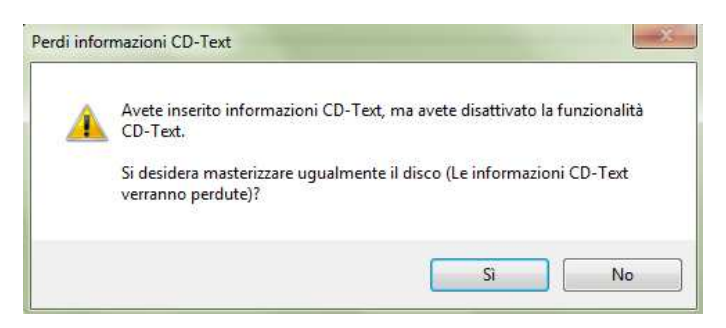

Attendere 5-10 minuti fino a quando il cassetto non esce automaticamente rilasciando il vostro CD pronto da ascoltare.